¡Bienvenido al panel de DISH POS. En este tutorial, te mostramos cómo añadir y gestionar cursos. Primero, haz clic en General.

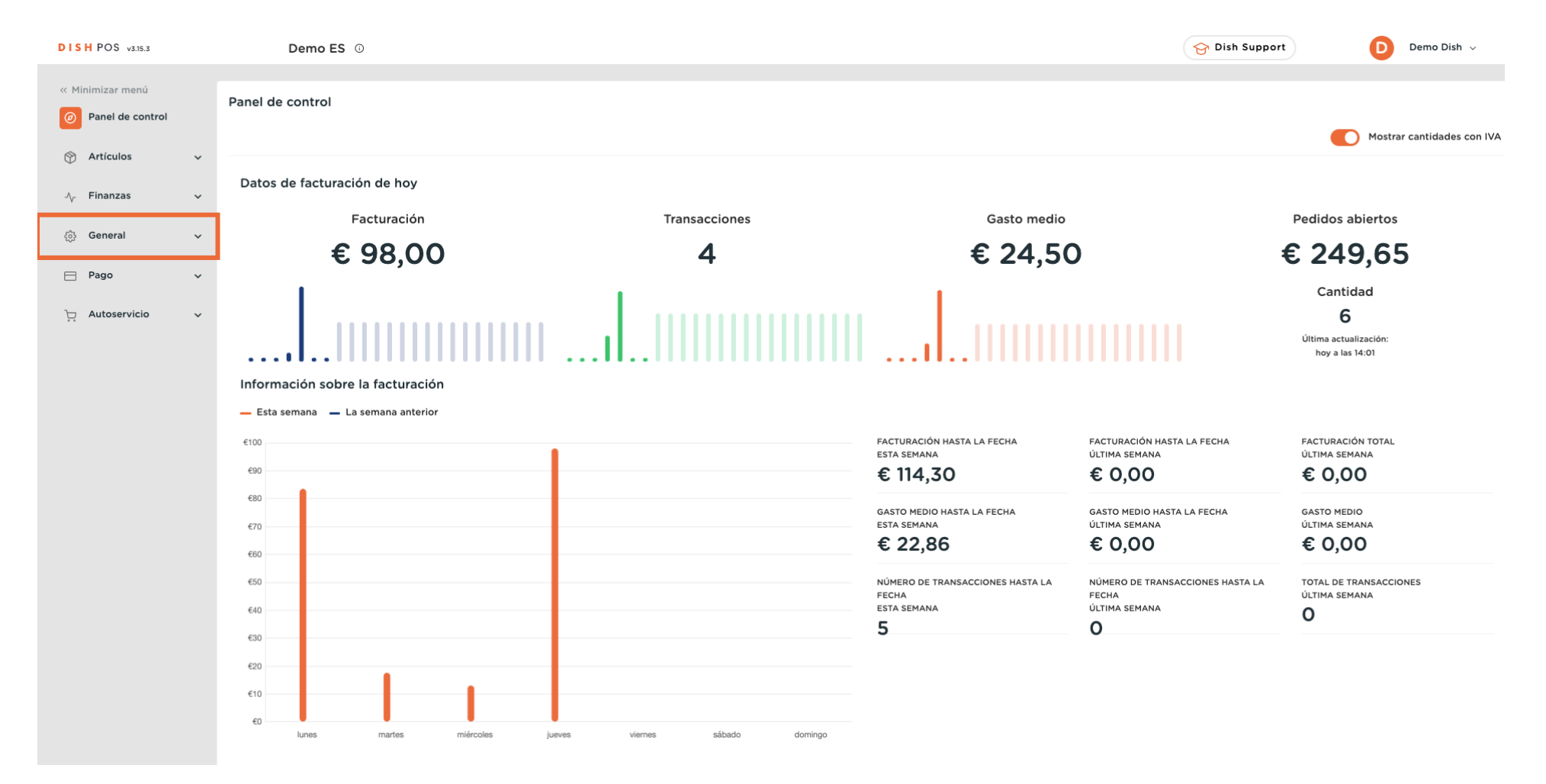

#### Luego ve a Orden de plato.

DISH

by METRO

D

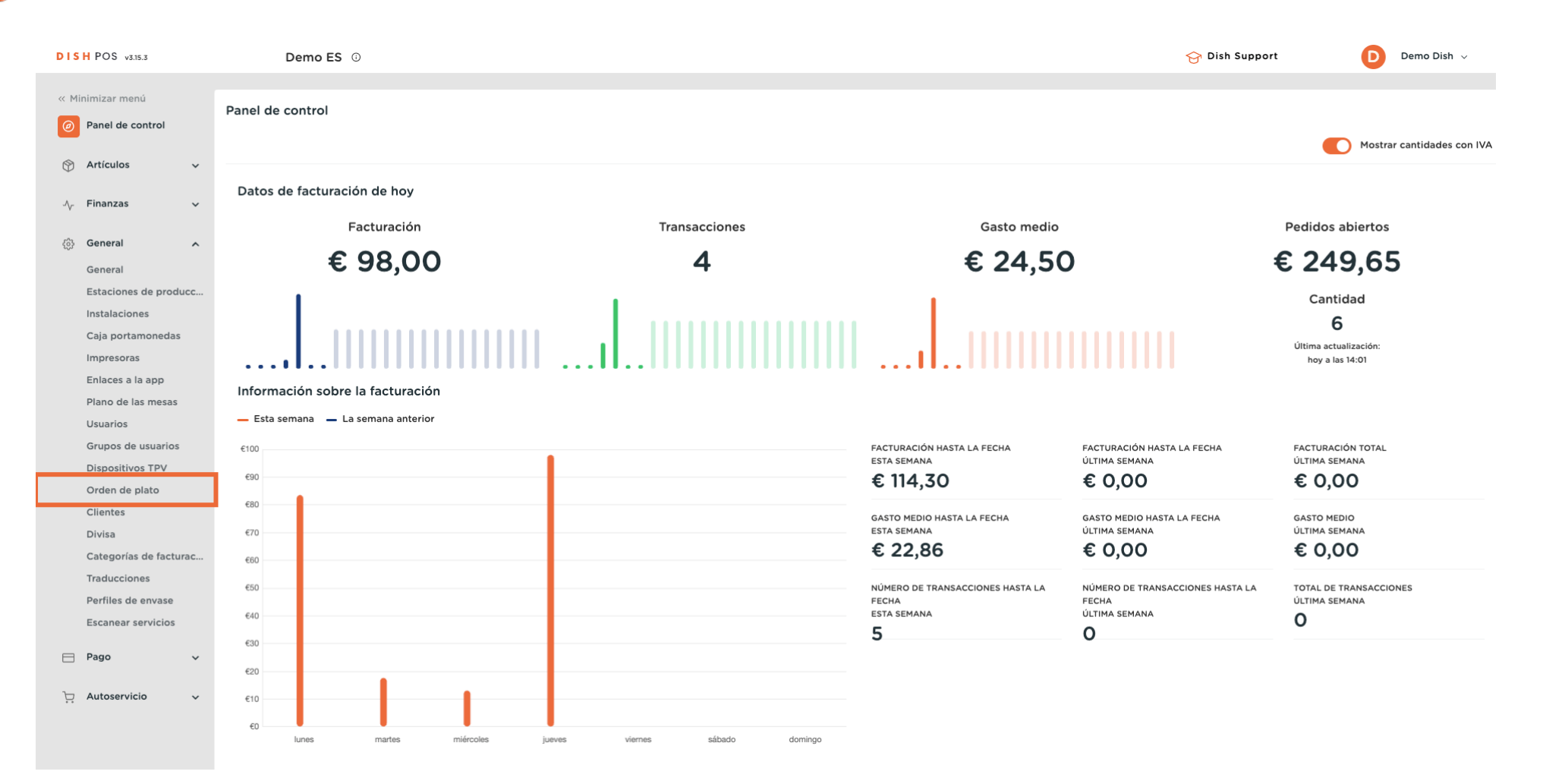

Ð

D

DISH

by METRO

Ahora estás en la vista general de tus cursos. Añade un nuevo curso haciendo clic en + Añadir orden de plato.

| DISH POS v3.15.3                                                                                                    | Demo ES 0                         |                                                  |                          | 😚 Dish Support                   | Demo Dish 🗸             |
|----------------------------------------------------------------------------------------------------|-----------------------------------|--------------------------------------------------|--------------------------|----------------------------------|-------------------------|
| « Minimizar menú     Panel de control     Artículos                                                                                                    | Orden de plato (5 orden de plato) |                                                  |                          | i≘ Mostrar <b>50 ∨</b> Registros | + Añadir orden de plato |
| م» Finanzas 🗸                                                                                                    | ID 🗘 Nombre 🗘 Clasif              | car pedido 🗘 Mostrar en la aplicación 🗘 Texto de | l ticket de producción 🗘 |                                  |                         |
|                                                                                                    | 🥖 🗄 #1 Aperitivo                  | Sí                                               |                          |                                  |                         |
| General ^                                                                                                    | 🥖 🗄 #3 Ensaladas                  | Sí                                               |                          |                                  |                         |
| Estaciones de producc                                                                                                    | 🥖 🗊 #2 Entradas                   | Sí                                               |                          |                                  |                         |
| Instalaciones<br>Caja portamonedas                                                                                                    | 🥖 🛅 #4 Platos                     | Sí                                               |                          |                                  |                         |
| Impresoras<br>Enlaces a la app<br>Plano de las mesas<br>Usuarios<br>Grupos de usuarios<br>Dispositivos TPV<br>Orden de plato<br>Cilentes<br>Divisa<br>Categorías de facturac<br>Traducciones<br>Perfiles de envase<br>Escanear servicios | 🧭 🗓 #5 Postres                    | Si                                               |                          |                                  |                         |
| 🖻 Pago 🗸 🗸                                                                                                    |                                   |                                                  |                          |                                  |                         |
| 는 Autoservicio 🗸                                                                                                    |                                   |                                                  |                          |                                  |                         |
|                                                                                                    |                                   |                                                  | 1                        |                                  |                         |

Se abrirá una nueva ventana en la que podrás introducir toda la información del nuevo curso. Empieza introduciendo el nombre en el campo de texto correspondiente.

| DISH POS v3.15.3                       | (V) b | ooq De | emo ES  | S 🛈             |                     |                                       | Añadir orden de plato | Orden de plato                    | CERRAR 🛞              |
|----------------------------------------|-------|--------|---------|-----------------|---------------------|---------------------------------------|-----------------------|-----------------------------------|-----------------------|
| « Minimizar menú<br>@ Panel de control | Order | n de p | lato (5 | orden de plato) |                     |                                       | Orden de plato        | Nombre                            |                       |
| 💮 Artículos 🗸 🗸                        |       |        |         |                 |                     |                                       |                       | Configuración                     |                       |
| 🗸 Finanzas 🗸                           |       |        | ID ()   | Nombre 0        | Clasificar pedido 🗘 | Mostrar en la aplicación 🗘 🛛 Texto de |                       | 🕑 Mostrar en la aplicación        |                       |
| fåt Conoral                            | 0     |        | #1      | Aperitivo       |                     | Sí                                    |                       |                                   |                       |
| General                                | Ø     |        | #3      | Ensaladas       |                     | Sí                                    |                       | Impresora                         |                       |
| Estaciones de producc                  | 0     |        | #2      | Entradas        |                     | Sí                                    |                       |                                   | ticket de producción. |
| Instalaciones                          | 0     | Û      | #4      | Platos          |                     | Sí                                    |                       | Texto del ticket de<br>producción |                       |
| Impresoras                             | 0     | Û      | #5      | Postres         |                     | Sí                                    |                       | Identificación                    |                       |
| Enlaces a la app                       |       |        |         |                 |                     |                                       |                       | Tu referencia                     |                       |
| Plano de las mesas<br>Usuarios         |       |        |         |                 |                     |                                       |                       | ID                                |                       |
| Grupos de usuarios                     |       |        |         |                 |                     |                                       |                       |                                   |                       |
| Dispositivos TPV                       |       |        |         |                 |                     |                                       |                       |                                   |                       |
| Orden de plato                         |       |        |         |                 |                     |                                       |                       |                                   |                       |
| Divisa                                 |       |        |         |                 |                     |                                       |                       |                                   |                       |
| Categorías de facturac                 |       |        |         |                 |                     |                                       |                       |                                   |                       |
| Traducciones                           |       |        |         |                 |                     |                                       |                       |                                   |                       |
| Perfiles de envase                     |       |        |         |                 |                     |                                       |                       |                                   |                       |
| Escanear servicios                     |       |        |         |                 |                     |                                       |                       |                                   |                       |
| 🖻 Pago 🗸 🗸                             |       |        |         |                 |                     |                                       |                       |                                   |                       |
| ় Autoservicio 🗸                       |       |        |         |                 |                     |                                       |                       |                                   |                       |
|                                        |       |        |         |                 |                     |                                       |                       |                                   |                       |
|                                        |       |        |         |                 |                     |                                       |                       |                                   | Guardar               |

DISH

by METRO

D

Ð

Ahora establece un orden de clasificación para tu nuevo curso introduciendo un número en el campo correspondiente.

| DISH POS v3.15.3                         | (V) booq Dei | mo ES    | 5 0                |                     |                                       | Añadir orden de plato | Orden de plato                                     | CERRAR 🛞              |  |  |  |  |
|------------------------------------------|--------------|----------|--------------------|---------------------|---------------------------------------|-----------------------|----------------------------------------------------|-----------------------|--|--|--|--|
| « Minimizar menú Ø Panel de control      | Orden de pla | ato (5   | orden de plato)    |                     |                                       | Orden de plato        | Nombre* Platos principales                         |                       |  |  |  |  |
| Artículos ~                              |              |          |                    |                     |                                       |                       | Configuración                                      |                       |  |  |  |  |
| ∿ر Finanzas ✓                            |              | ID 0     | Nombre 0           | Clasificar pedido 🗘 | Mostrar en la aplicación 🗘 🛛 Texto de |                       | 🕑 Mostrar en la aplicación                         |                       |  |  |  |  |
| (중) General 🔨                            | 1            | #1       | Aperitivo          |                     | Sí                                    |                       | Impresora                                          |                       |  |  |  |  |
| General                                  | l 🗇          | #3       | Ensaladas          |                     | Sí                                    |                       | <ul> <li>Imprimir texto diferente en el</li> </ul> | ticket de producción. |  |  |  |  |
| Estaciones de producc<br>Instalaciones   |              | #2<br>#4 | Entradas<br>Platos |                     | Sí                                    |                       | Texto del ticket de<br>producción                  |                       |  |  |  |  |
| Caja portamonedas<br>Impresoras          | 1            | #5       | Postres            |                     | Sí                                    |                       | Identificación                                     |                       |  |  |  |  |
| Enlaces a la app<br>Plano de las mesas   |              |          |                    |                     |                                       |                       | Tu referencia                                      |                       |  |  |  |  |
| Usuarios                                 |              |          |                    |                     |                                       |                       | ID                                                 |                       |  |  |  |  |
| Dispositivos TPV                         |              |          |                    |                     |                                       |                       |                                                    |                       |  |  |  |  |
| Orden de plato                           |              |          |                    |                     |                                       |                       |                                                    |                       |  |  |  |  |
| Divisa                                   |              |          |                    |                     |                                       |                       |                                                    |                       |  |  |  |  |
| Categorías de facturac<br>Traducciones   |              |          |                    |                     |                                       |                       |                                                    |                       |  |  |  |  |
| Perfiles de envase<br>Escanear servicios |              |          |                    |                     |                                       |                       |                                                    |                       |  |  |  |  |
| 🖯 Pago 🗸 🗸                               |              |          |                    |                     |                                       |                       |                                                    |                       |  |  |  |  |
| Autoservicio 🗸                           |              |          |                    |                     |                                       |                       |                                                    |                       |  |  |  |  |
|                                          |              |          |                    |                     |                                       |                       |                                                    | Guardar               |  |  |  |  |

# Si el curso debe ser visible en la aplicación, marca la casilla junto a Mostrar en la aplicación.

| DISH POS v3.15.3                       | (V) booq Demo ES 🕧                |                           |                                  | Añadir orden de plato | Orden de plato             |                       | CERRAR 🛞 |
|----------------------------------------|-----------------------------------|---------------------------|----------------------------------|-----------------------|----------------------------|-----------------------|----------|
| « Minimizar menú<br>Ø Panel de control | Orden de plato (5 orden de plato) |                           |                                  | Orden de plato        | Nombre* Platos principales |                       |          |
| 🕎 Artículos 🗸 🗸                        |                                   |                           |                                  |                       | Configuración              |                       |          |
|                                        | ID 🗘 Nombre 🗘                     | Clasificar pedido 🗘 🛛 Mos | trar en la aplicación 🗧 Texto de |                       | Pedido                     | 20                    |          |
| ති General                             | 🧷 🗎 #1 Aperitivo                  | Sí                        |                                  |                       |                            |                       |          |
| General                                | 🖉 🗊 #3 Ensaladas                  | Sí                        |                                  |                       | Impresora                  | ticket de producción. |          |
| Estaciones de producc                  | 🖉 🗊 #2 Entradas                   | Sí                        |                                  |                       | Texto del ticket de        |                       |          |
| Caja portamonedas                      | 🖉 🗐 #4 Platos                     | Sí                        |                                  |                       | producción                 |                       |          |
| Impresoras                             | 🖉 🗊 #5 Postres                    | Sí                        |                                  |                       | Identificación             |                       |          |
| Plano de las mesas                     |                                   |                           |                                  |                       | Tu referencia              |                       |          |
| Usuarios                               |                                   |                           |                                  |                       | ID                         |                       |          |
| Grupos de usuarios<br>Dispositivos TPV |                                   |                           |                                  |                       |                            |                       |          |
| Orden de plato                         |                                   |                           |                                  |                       |                            |                       |          |
| Clientes<br>Divisa                     |                                   |                           |                                  |                       |                            |                       |          |
| Categorías de facturac                 |                                   |                           |                                  |                       |                            |                       |          |
| Traducciones<br>Perfiles de envase     |                                   |                           |                                  |                       |                            |                       |          |
| Escanear servicios                     |                                   |                           |                                  |                       |                            |                       |          |
| 🚍 Pago 🗸 🗸                             |                                   |                           |                                  |                       |                            |                       |          |
| 🗁 Autoservicio 🗸                       |                                   |                           |                                  |                       |                            |                       |          |
|                                        |                                   |                           |                                  |                       |                            |                       |          |
|                                        |                                   |                           |                                  |                       |                            |                       | Guardar  |

DISH

by METRO

D

Ð

Si deseas que se imprima un texto diferente en el ticket de producción, marca la casilla correspondiente.

| DISH POS v3.15.3                       | (V) b | ooq D  | emo E                                                                                                    | S 🛈             |                     |                                       | Añadir orden de plato | Orden o    | de plato                  |                       | CERRAR 🛞 |
|----------------------------------------|-------|--------|----------------------------------------------------------------------------------------------------|-----------------|---------------------|---------------------------------------|-----------------------|------------|---------------------------|-----------------------|----------|
| « Minimizar menú<br>@ Panel de control | Orde  | n de p | lato (5                                                                                                    | orden de plato) |                     |                                       | Orden de plato        | Nombre*    | Platos principales        |                       |          |
| S Antimulae                            |       |        |                                                                                                    |                 |                     |                                       |                       | Configu    | ıración                   |                       |          |
|                                        |       |        | ID 0                                                                                                    | Nombre 0        | Clasificar pedido 🗘 | Mostrar en la aplicación 🗘 🛛 Texto de |                       | Pedido     |                           | 20                    |          |
| - $\Lambda_{\Gamma}$ Finanzas 🗸 🗸      |       |        | #1                                                                                                    | Amonialum       |                     | c/                                    |                       | 🗹 Mostra   | ar en la aplicación       |                       |          |
| ලි General 🔨                           |       |        | #1                                                                                                    | Apentivo        |                     | 51                                    |                       | Impreso    | ora                       |                       |          |
| General                                | -     |        | #3                                                                                                    | Ensaladas       |                     | Sí                                    |                       |            | mir texto diferente en el | ticket de producción. |          |
| Estaciones de producc                  | 0     |        | #2                                                                                                    | Entradas        |                     | Sí                                    |                       | Texto del  | ticket de                 |                       |          |
| Caja portamonedas                      | 0     | Û      | #4                                                                                                    | Platos          |                     | Sí                                    |                       | producció  | ón                        |                       |          |
| Impresoras                             | 0     | 1      | #5                                                                                                    | Postres         |                     | Sí                                    |                       | Identifie  | cación                    |                       |          |
| Enlaces a la app<br>Plano de las mesas |       |        |                                                                                                    |                 |                     |                                       |                       | Tu referer | ncia                      |                       |          |
| Usuarios                               |       |        |                                                                                                    |                 |                     |                                       |                       | ID         |                           |                       |          |
| Grupos de usuarios                     |       |        |                                                                                                    |                 |                     |                                       |                       |            |                           |                       |          |
| Orden de plato                         |       |        |                                                                                                    |                 |                     |                                       |                       |            |                           |                       |          |
| Clientes                               |       |        |                                                                                                    |                 |                     |                                       |                       |            |                           |                       |          |
| Divisa<br>Categorías de facturas       |       |        |                                                                                                    |                 |                     |                                       |                       |            |                           |                       |          |
| Traducciones                           |       |        |                                                                                                    |                 |                     |                                       |                       |            |                           |                       |          |
| Perfiles de envase                     |       |        |                                                                                                    |                 |                     |                                       |                       |            |                           |                       |          |
| Escanear servicios                     |       |        |                                                                                                    |                 |                     |                                       |                       |            |                           |                       |          |
| 📄 Pago 🗸 🗸                             |       |        |                                                                                                    |                 |                     |                                       |                       |            |                           |                       |          |
| ঢ় Autoservicio 🗸                      |       |        |                                                                                                    |                 |                     |                                       |                       |            |                           |                       |          |
|                                        |       |        |                                                                                                    |                 |                     |                                       |                       |            |                           |                       |          |
|                                        |       |        | ID C Nombre C Clasificar pedido C   ID C Nombre C Clasificar pedido C   #1 Aperitivo III   #3 Ensaladas IIII   #4 Platos IIIIIIIIIIIIIIIIIIIIIIIIIIIIIIIIIIII |                 |                     |                                       |                       |            |                           |                       | Guardar  |

# Si lo hiciste, introduce el texto diferente en el campo de texto correspondiente.

| DISH POS v3.15.3                       | (V) booq Demo ES 💿                       | Añadir orden de plato         | Orden de plato                         | CERRAR 🛞       |
|----------------------------------------|------------------------------------------|-------------------------------|----------------------------------------|----------------|
| « Minimizar menú<br>@ Panel de control | Orden de plato (5 orden de plato)        | Ø Orden de plato              | Nombre* Platos principales             |                |
|                                        |                                          |                               | Configuración                          |                |
| Artículos ~                            | ID & Nambro & Clasificar podido & Mostra | en la anlicación 🌣 . Tayte de | Pedido 20                              |                |
| -Vy Finanzas 🗸 🗸 🗸                     |                                          |                               | 🗹 Mostrar en la aplicación             |                |
| යි. General                            | 🧷 💼 #1 Aperitivo Sí                      |                               | 1                                      |                |
| General                                | 🖉 🗊 #3 Ensaladas Sí                      |                               |                                        |                |
| Estaciones de producc                  | / 🗇 🛱 #2 Entradas Si                     |                               | Minimir texto diferente en el ticket d | le produccion. |
| Instalaciones                          | n #4 Platos Sí                           |                               | Texto del ticket de Princ              | cipal          |
| Caja portamonedas                      | A fill #5 Postres Si                     |                               | Identificación                         |                |
| Enlaces a la app                       |                                          |                               |                                        |                |
| Plano de las mesas                     |                                          |                               | Tu referencia                          |                |
| Usuarios                               |                                          |                               | ID                                     |                |
| Grupos de usuarios                     |                                          |                               |                                        |                |
| Dispositivos TPV                       |                                          |                               |                                        |                |
| Orden de plato                         |                                          |                               |                                        |                |
| Clientes                               |                                          |                               |                                        |                |
| Categorías de facturac                 |                                          |                               |                                        |                |
| Traducciones                           |                                          |                               |                                        |                |
| Perfiles de envase                     |                                          |                               |                                        |                |
| Escanear servicios                     |                                          |                               |                                        |                |
|                                        |                                          |                               |                                        |                |
| - Pago V                               |                                          |                               |                                        |                |
| 😳 Autoservicio 🗸                       |                                          |                               |                                        |                |
|                                        |                                          |                               |                                        |                |
|                                        |                                          |                               |                                        | Guardar        |

# Una vez configurado todo, haz clic en Guardar para aplicar los cambios.

| DISH POS v3.15.3                         | (V) booq Demo E  | <b>ES</b> (1)     |                     |                                       | Añadir orden de plato | Orden de plato                         |                       | CERRAR 🛞 |
|------------------------------------------|------------------|-------------------|---------------------|---------------------------------------|-----------------------|----------------------------------------|-----------------------|----------|
| « Minimizar menú<br>Ø Panel de control   | Orden de plato ( | 5 orden de plato) |                     |                                       | Orden de plato        | Nombre <sup>*</sup> Platos principales |                       |          |
| Artículos                                |                  |                   |                     |                                       |                       | Configuración                          |                       |          |
| A Eigenzag                               | ID 🗘             | Nombre 0          | Clasificar pedido 🗘 | Mostrar en la aplicación 🗘 🛛 Texto de |                       | Pedido                                 | 20                    |          |
| -γ· Pilianzas V                          | / îi #1          | Aperitivo         |                     | Sí                                    |                       | 🗹 Mostrar en la aplicación             |                       |          |
| General                                  | / 11 #3          | Ensaladas         |                     | Sí                                    |                       | Impresora                              | ticket de eventueriée |          |
| Estaciones de producc                    | 2 🗊 #2           | Entradas          |                     | Sí                                    |                       | Texto del ticket de                    | Principal             |          |
| Instalaciones<br>Caja portamonedas       | 1 11 #4          | Platos            |                     | Sí                                    |                       | producción                             |                       |          |
| Impresoras                               | / 🗊 #5           | Postres           |                     | Sí                                    |                       | Identificación                         |                       |          |
| Plano de las mesas                       |                  |                   |                     |                                       |                       | Tu referencia                          |                       |          |
| Usuarios<br>Grupos de usuarios           |                  |                   |                     |                                       |                       | ID                                     |                       |          |
| Dispositivos TPV                         |                  |                   |                     |                                       |                       |                                        |                       |          |
| Orden de plato<br>Clientes               |                  |                   |                     |                                       |                       |                                        |                       |          |
| Divisa                                   |                  |                   |                     |                                       |                       |                                        |                       |          |
| Traducciones                             |                  |                   |                     |                                       |                       |                                        |                       |          |
| Perfiles de envase<br>Escanear servicios |                  |                   |                     |                                       |                       |                                        |                       |          |
| 🖂 Pago 🗸 🗸                               |                  |                   |                     |                                       |                       |                                        |                       |          |
|                                          |                  |                   |                     |                                       |                       |                                        |                       |          |
|                                          |                  |                   |                     |                                       |                       |                                        |                       |          |
|                                          |                  |                   |                     |                                       |                       |                                        |                       | Guardar  |

Ð

### De vuelta a la vista general, puedes gestionar los cursos utilizando el icono de edición.

| DISH POS v3.15.3                                                                                                    | D                     | emo E    | S 0                |                     |                            |                                  |    | 승 Dish Support                | D           | Demo Dish 🗸  |
|----------------------------------------------------------------------------------------------------|-----------------------|----------|--------------------|---------------------|----------------------------|----------------------------------|----|-------------------------------|-------------|--------------|
| « Minimizar menú Ø Panel de control Ø Artículos                                                                                                    | Orden de p            | olato (6 | orden de plato)    |                     |                            |                                  | := | Mostrar <b>50 ~</b> Registros | + Añadir or | den de plato |
| رم Finanzas 🗸                                                                                                    |                       | ID 🗘     | Nombre 🗘           | Clasificar pedido 🗘 | Mostrar en la aplicación 🗘 | Texto del ticket de producción 🗘 |    |                               |             |              |
|                                                                                                    | <b>/</b>              | #6       | Platos principales | 20                  | Sí                         | Principal                        |    |                               |             |              |
| General A                                                                                                    | <ul> <li>1</li> </ul> | #1       | Aperitivo          |                     | Sí                         |                                  |    |                               |             |              |
| Estaciones de producc                                                                                                    | <b>/</b>              | #3       | Ensaladas          |                     | Sí                         |                                  |    |                               |             |              |
| Instalaciones<br>Caja portamonedas                                                                                                    | <b>/</b> 🗇            | #2       | Entradas           |                     | Sí                         |                                  |    |                               |             |              |
| Impresoras                                                                                                    | <b>/</b> 🗇            | #4       | Platos             |                     | Sí                         |                                  |    |                               |             |              |
| Enlaces a la app<br>Plano de las mesas<br>Usuarios<br>Grupos de usuarios<br>Dispositivos TPV<br>Orden de plato<br>Clientes<br>Divisa<br>Categorías de facturac<br>Traducciones<br>Perfiles de envase<br>Escanear servicios | 2                     | #5       | Postres            |                     | Sí                         |                                  |    |                               |             |              |
| بَ Autoservicio ۲                                                                                                    |                       |          |                    |                     |                            | 1                                |    |                               |             |              |

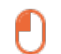

### Volverás a la configuración del curso correspondiente.

| DISH POS v3.15.3                             | (V) booq [ | Demo E   | <b>S</b> 0         |                     |                            |         | Editar orden de plato | Orden de plato                           | cerrar 🛞              |  |  |  |
|----------------------------------------------|------------|----------|--------------------|---------------------|----------------------------|---------|-----------------------|------------------------------------------|-----------------------|--|--|--|
| « Minimizar menú<br><i>P</i> anel de control | Orden de j | plato (6 | orden de plato)    |                     |                            |         | 😥 Orden de plato      | Nombre* Platos principales Configuración |                       |  |  |  |
| 🕎 Artículos 🗸 🗸                              |            | 15.0     | Nambus A           |                     |                            | Tests   |                       | Pedido                                   | 20                    |  |  |  |
| Ayr Finanzas 🗸 🗸                             |            | ID Ç     | Nombre 0           | Clasificar pedido 🔅 | Mostrar en la aplicación 🤤 | lexto c |                       | 🕑 Mostrar en la aplicación               |                       |  |  |  |
| ල්ට General 🔨                                |            | #6       | Platos principales | 20                  | Sí                         | Princip |                       | Impresora                                |                       |  |  |  |
| General                                      | 0          | #1       | Aperitivo          |                     | Sí                         |         |                       | Munimir texto diferente en el            | ticket de producción. |  |  |  |
| Estaciones de producc                        | 1          | #3       | Ensaladas          |                     | Sí                         |         |                       | Texto del ticket de                      | Principal             |  |  |  |
| Instalaciones<br>Caia portamonedas           | 1          | #2       | Entradas           |                     | Sí                         |         |                       | producción                               | - mepu                |  |  |  |
| Impresoras                                   | 1          | #4       | Platos             |                     | Sí                         |         |                       | Identificación                           |                       |  |  |  |
| Enlaces a la app                             | 1          | #5       | Postres            |                     | Sí                         |         |                       | Tu referencia                            |                       |  |  |  |
| Plano de las mesas<br>Usuarios               |            |          |                    |                     |                            |         |                       | ID                                       | 6                     |  |  |  |
| Grupos de usuarios                           |            |          |                    |                     |                            |         |                       |                                          | -                     |  |  |  |
| Dispositivos TPV                             |            |          |                    |                     |                            |         |                       |                                          |                       |  |  |  |
| Orden de plato                               |            |          |                    |                     |                            |         |                       |                                          |                       |  |  |  |
| Clientes                                     |            |          |                    |                     |                            |         |                       |                                          |                       |  |  |  |
| Divisa                                       |            |          |                    |                     |                            |         |                       |                                          |                       |  |  |  |
| Categorías de facturac                       |            |          |                    |                     |                            |         |                       |                                          |                       |  |  |  |
| Traducciones                                 |            |          |                    |                     |                            |         |                       |                                          |                       |  |  |  |
| Perfiles de envase                           |            |          |                    |                     |                            |         |                       |                                          |                       |  |  |  |
| Escanear servicios                           |            |          |                    |                     |                            |         |                       |                                          |                       |  |  |  |
| 📄 Pago 🗸 🗸                                   |            |          |                    |                     |                            |         |                       |                                          |                       |  |  |  |
| ঢ় Autoservicio 🗸                            |            |          |                    |                     |                            |         |                       |                                          |                       |  |  |  |
|                                              |            |          |                    |                     |                            |         |                       |                                          |                       |  |  |  |
|                                              |            |          |                    |                     |                            |         |                       |                                          | Guardar               |  |  |  |

Ð

### Para borrar un curso, haz clic en el icono de la papelera.

| DISH POS v3.15.3                                                                                                    | Dem                                                                                                    | o ES 🛈                      |                     |                            |                                           | 😚 Dish Support                   | Demo Dish 🗸             |
|----------------------------------------------------------------------------------------------------|----------------------------------------------------------------------------------------------------|-----------------------------|---------------------|----------------------------|-------------------------------------------|----------------------------------|-------------------------|
| « Minimizar menú Panel de control Panel viculos v                                                                                                    | Orden de plate                                                                                                    | <b>0</b> (6 orden de plato) |                     |                            |                                           | i≡ Mostrar <b>50 ~</b> Registro: | + Añadir orden de plato |
| ۸, Finanzas 🗸                                                                                                    | ID                                                                                                    | ≎ Nombre ≎                  | Clasificar pedido 🗘 | Mostrar en la aplicación 🗘 | Texto del ticket de producción $\Diamond$ |                                  |                         |
|                                                                                                    | / 🗊 #6                                                                                                    | 5 Platos principales        | 20                  | Sí                         | Principal                                 |                                  |                         |
| General                                                                                                    | 🥟 🗊 🛛 #1                                                                                                    | Aperitivo                   |                     | Sí                         |                                           |                                  |                         |
| Estaciones de producc                                                                                                    | 🥒 前 #3                                                                                                    | 3 Ensaladas                 |                     | Si                         |                                           |                                  |                         |
| Instalaciones<br>Caja portamonedas                                                                                                    | 1 the second second | 2 Entradas                  |                     | Si                         |                                           |                                  |                         |
| Impresoras                                                                                                    | 2 🗊 #4                                                                                                    | 4 Platos                    |                     | Sí                         |                                           |                                  |                         |
| Enlaces a la app<br>Plano de las mesas<br>Usuarios<br>Grupos de usuarios<br>Dispositivos TPV<br>Orden de plato<br>Clientes<br>Divisa<br>Categorías de facturac<br>Traducciones<br>Perfiles de envase<br>Escanear servicios | 🥜 û #5                                                                                                    | 5 Postres                   |                     | Si                         |                                           |                                  |                         |
| 🖻 Pago 🗸 🗸                                                                                                    |                                                                                                    |                             |                     |                            |                                           |                                  |                         |
| 는 Autoservicio 🗸                                                                                                    |                                                                                                    |                             |                     |                            |                                           |                                  |                         |

DISH

by METRO

D

Para asegurarte de que no estás borrando el elemento por accidente, debes confirmar tu acción. Para ello, haz clic en Eliminar.

| DIS  | H POS v3.15.3                                                                                                    | (V) b | ooq De | emo ES  | 0                  |                     |                            |                                  |    | 😚 Dish Support                | Demo Dish 🗸             |
|------|----------------------------------------------------------------------------------------------------|-------|--------|---------|--------------------|---------------------|----------------------------|----------------------------------|----|-------------------------------|-------------------------|
| « Mi | nimizar menú<br>Panel de control<br>Artículos                                                                                                    | Order | n de p | lato (6 | orden de plato)    |                     |                            |                                  | := | Mostrar <b>50 ∨</b> Registros | + Añadir orden de plato |
| Ψ    | _                                                                                                    |       |        | ID ¢    | Nombre 0           | Clasificar pedido 🗘 | Mostrar en la aplicación 🗘 | Texto del ticket de producción 0 |    |                               |                         |
| ~    | Finanzas 🗸 🗸                                                                                                    | 0     | Û      | #6      | Platos principales | 20                  | Sí                         | Principal                        |    |                               |                         |
| \$   | General                                                                                                    | 0     | Û      | #1      | Aperitivo          |                     | Sí                         |                                  |    |                               |                         |
|      | Estaciones de producc                                                                                                    | 0     | Û      | #3      | Ensaladas          |                     | Sí                         |                                  |    |                               |                         |
|      | Instalaciones<br>Caja portamonedas                                                                                                    | 0     | Û      | #2      | Entradas           |                     | Sí                         |                                  |    |                               |                         |
|      | Impresoras                                                                                                    | 1     | Û      | #4      | Platos             |                     | s                          |                                  |    |                               |                         |
|      | Enfaces a ta app<br>Plano de las mesas<br>Usuarios<br>Grupos de usuarios<br>Dispositivos TPV<br>Orden de plato<br>Clientes<br>Divisa<br>Categorías de facturac<br>Traducciones<br>Perfiles de envase<br>Escanear servicios | ı     |        | #5      | Postres            |                     | s cseguro que quieres ein  | Cancelar Eliminar                |    |                               |                         |
| Ŕ    | Autoservicio 🗸                                                                                                    |       |        |         |                    |                     |                            |                                  |    |                               |                         |
|      |                                                                                                    |       |        |         |                    |                     |                            | 1                                |    |                               |                         |

i

### Ya está, has completado el tutorial y ya sabes cómo añadir y gestionar cursos.

| DISH POS v3.15.3                                                                                                    | Demo ES ①                         |                     |                            |                                               |    | 승 Dish Support                | D           | Demo Dish 🗸  |
|----------------------------------------------------------------------------------------------------|-----------------------------------|---------------------|----------------------------|-----------------------------------------------|----|-------------------------------|-------------|--------------|
| <ul> <li>Minimizar menú</li> <li>Panel de control</li> <li>Artículos ~</li> </ul>                                                                                            | Orden de plato (5 orden de plato) |                     |                            |                                               | := | Mostrar <b>50 ~</b> Registros | + Añadir or | den de plato |
| المربق مربق مربق مربق مربق مربق مربق مربق                                                                                                    | ID 🗘 🔹 Nombre 🗘                   | Clasificar pedido 🗘 | Mostrar en la aplicación 🗘 | Texto del ticket de producción $\updownarrow$ |    |                               |             |              |
| Conversion of the second                                                                                                    | 🧷 🗊 #1 Aperitivo                  |                     | Sí                         |                                               |    |                               |             |              |
| General ^                                                                                                    | 🥖 🛅 #3 Ensaladas                  |                     | Sí                         |                                               |    |                               |             |              |
| Estaciones de producc                                                                                                    | 🥖 🔠 #2 Entradas                   |                     | Sí                         |                                               |    |                               |             |              |
| Instalaciones<br>Caja portamonedas                                                                                                    | 🥖 🗊 #4 Platos                     |                     | Sí                         |                                               |    |                               |             |              |
| Impresoras<br>Enlaces a la app<br>Plano de las mesas<br>Usuarios<br>Grupos de usuarios<br>Dispositivos TPV<br>Orden de plato<br>Clientes<br>Divisa<br>Categorías de facturac | #5 Postres                        |                     | Sí                         |                                               |    |                               |             |              |
| Perfiles de envase<br>Escanear servicios                                                                                                    |                                   |                     |                            |                                               |    |                               |             |              |
| 🖻 Pago 🗸 🗸                                                                                                    |                                   |                     |                            |                                               |    |                               |             |              |
| 는 Autoservicio 🗸                                                                                                    |                                   |                     |                            |                                               |    |                               |             |              |

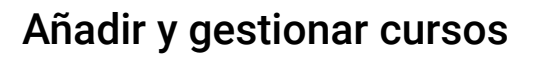

D

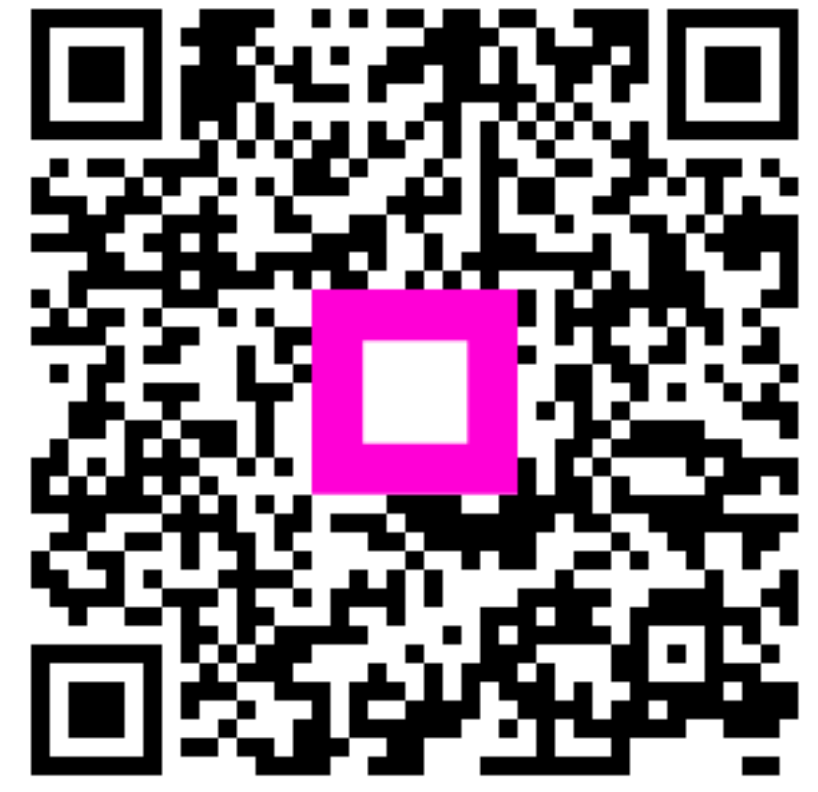

Escanee para ir al reproductor interactivo